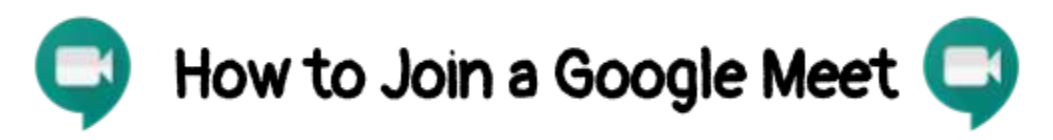

**Step 1.** Log into Google Classroom using your school account and select the class that you want to join.

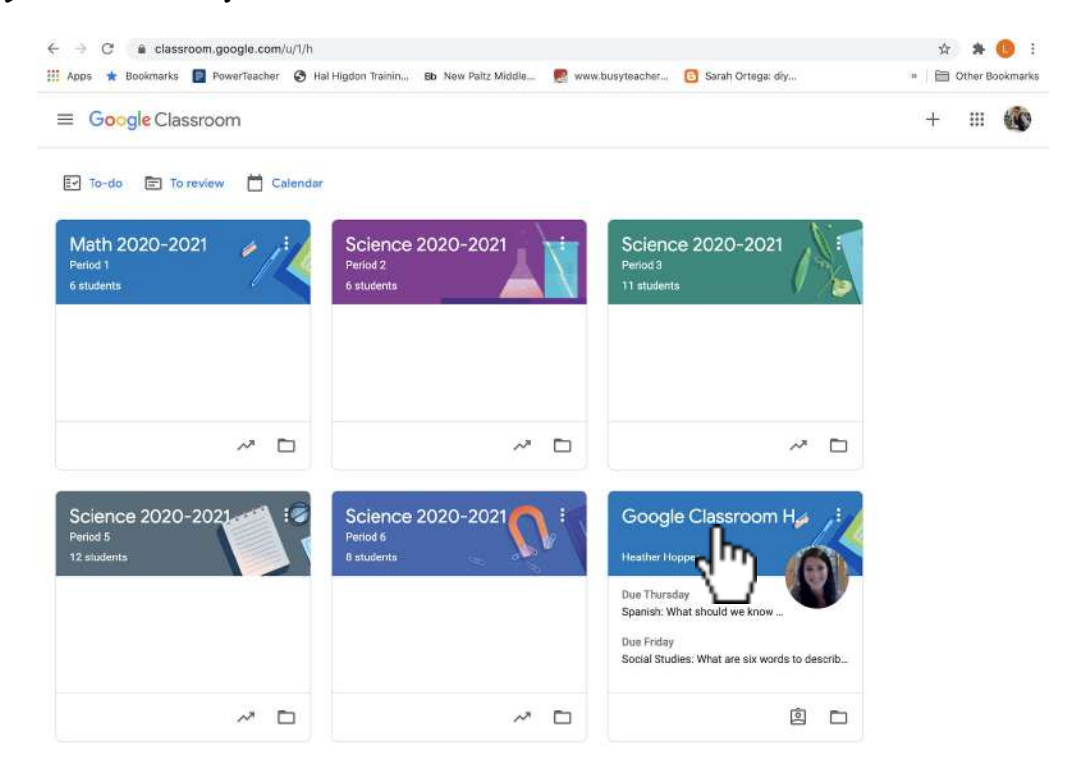

## Step 2: Click on the Google Meet link located in the class banner.

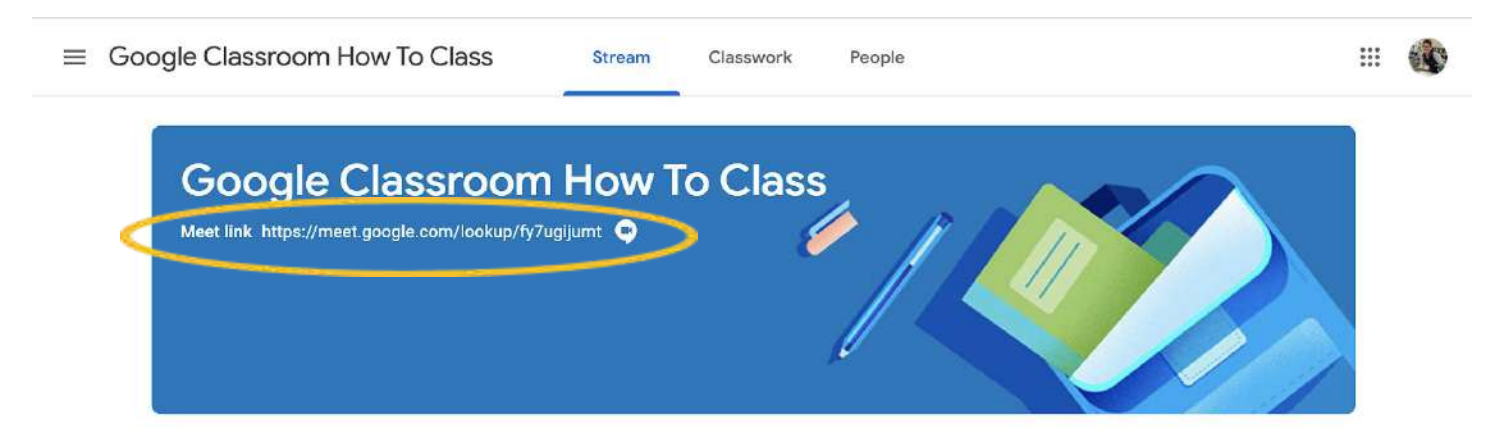

Note. You might get a message that says,

"You can't create a meeting yourself. Contact your system administrator for more information. If you're joining a meeting from Google Classroom, wait for your teacher to join and then refresh this page."

If this happens, then wait a minute or two before refreshing the page.

Step 3: Click Join Now to join the rest of your class.

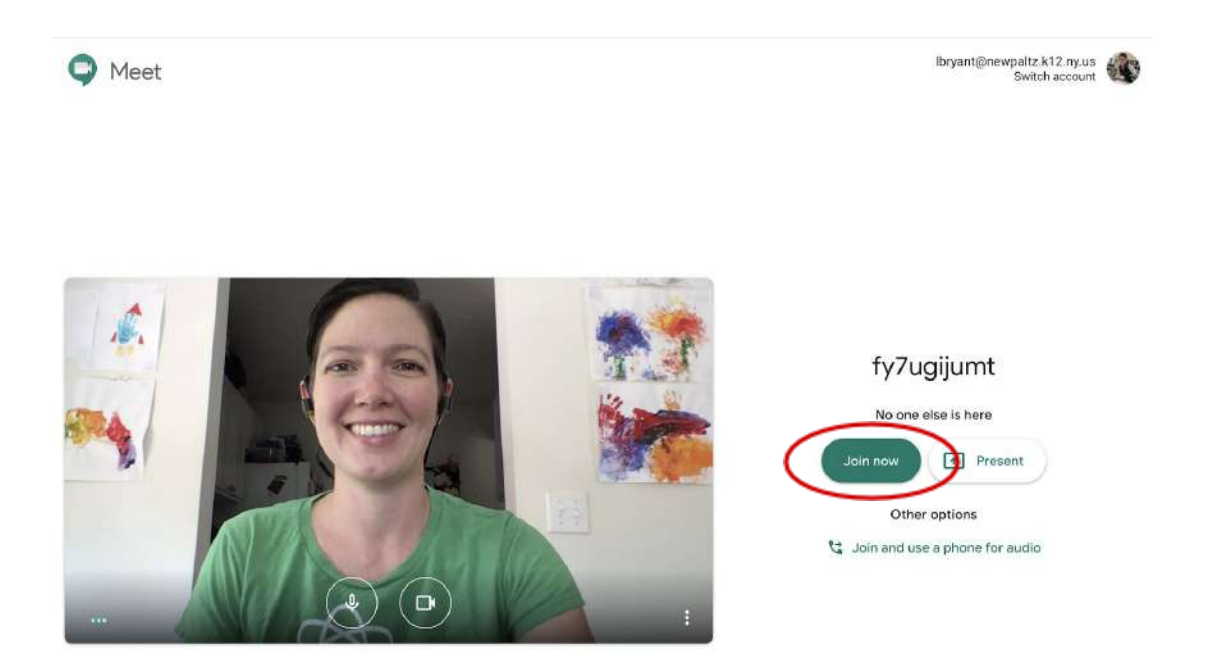

**Step 4**. Mute your microphone and wait for your teacher to give you instructions about using your camera.

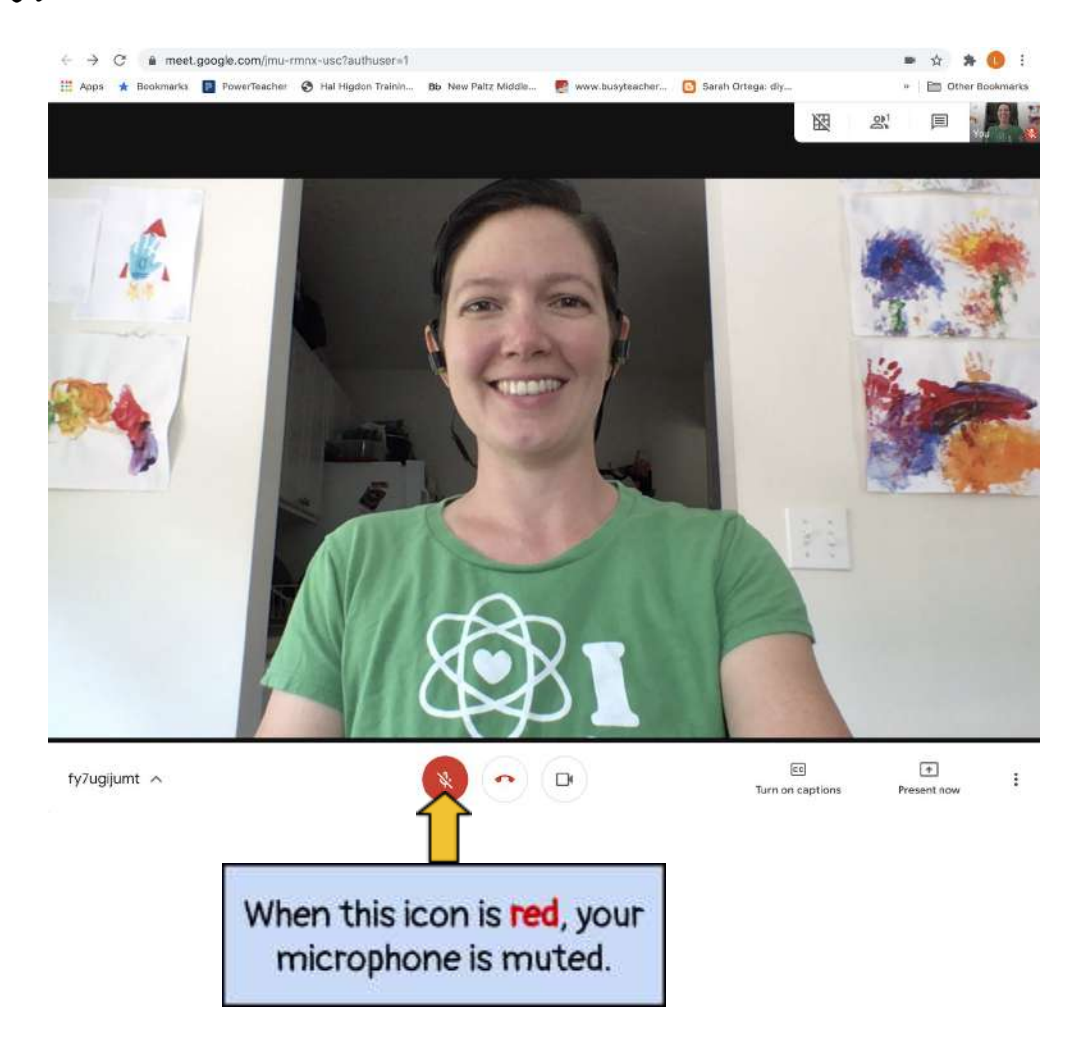